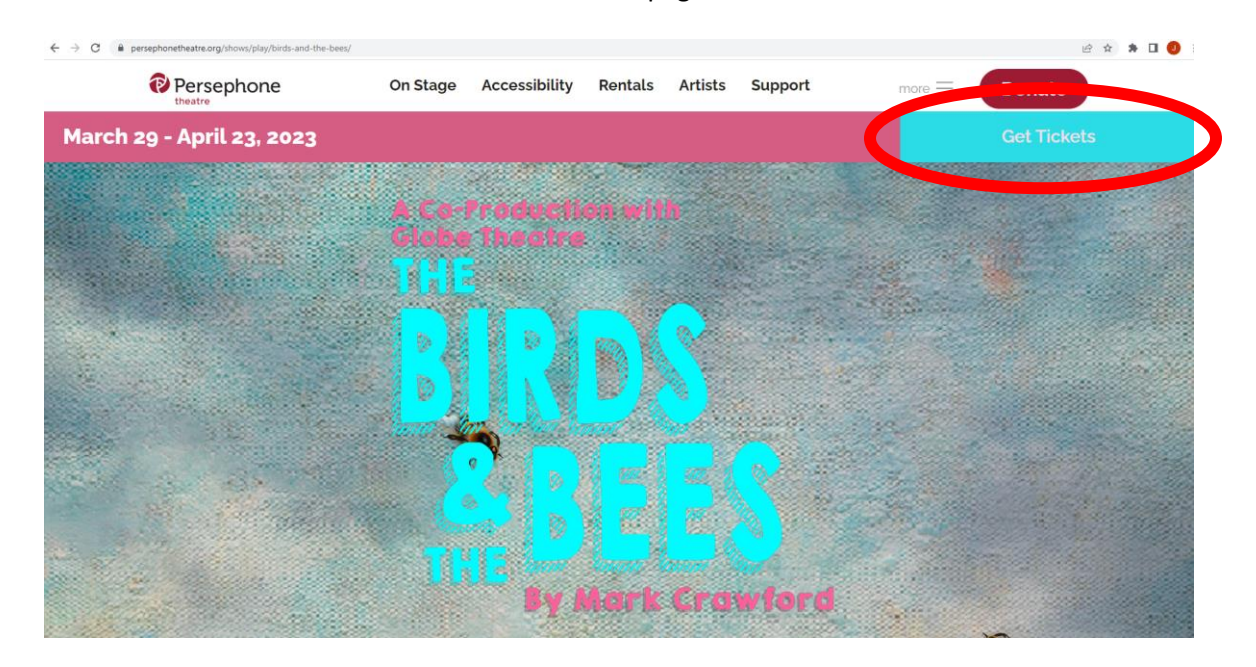

1. Click on Get Tickets on The Birds & The Bees show page

## 2. Select the April 22 at 2 p.m. show

| y/birds-and-the-bees/ |          |             |       |             |   |
|-----------------------|----------|-------------|-------|-------------|---|
| Saturday April 15     | 2.000111 | ADD Relaxed | GUUU  | Get Tickets |   |
| Saturday April 15     | 7:30pm   |             | Good  | Get Tickets |   |
| Sunday April 16       | 2:00pm   |             | Good  | Get Tickets |   |
| Tuesday April 18      | 7:30pm   |             | Good  | Get Tickets |   |
| Wednesday April 19    | 2:00pm   |             | Good  | Get Tickets |   |
| Wednesday April 19    | 7:30pm   |             | Good  | Get Tickets |   |
| Thursday April 20     | 7:30pm   |             | Good  | Get Tickets |   |
| Friday April 21       | ASSPIN   |             | Good  | Her         |   |
| Saturday April 22     | 2:00pm   | PlayDate    | Good  | Get Tickets | D |
| Saturday April 22     | /-3-1    |             | Coord | Get Tickets |   |
| Sunday April 23       | 2:00pm   |             | Good  | Get Tickets |   |
|                       |          |             |       |             |   |

3. Choose your tickets for the show on the new window.

The Birds & The Bees Saturday, April 22, 2023 at 2:00 PM CST

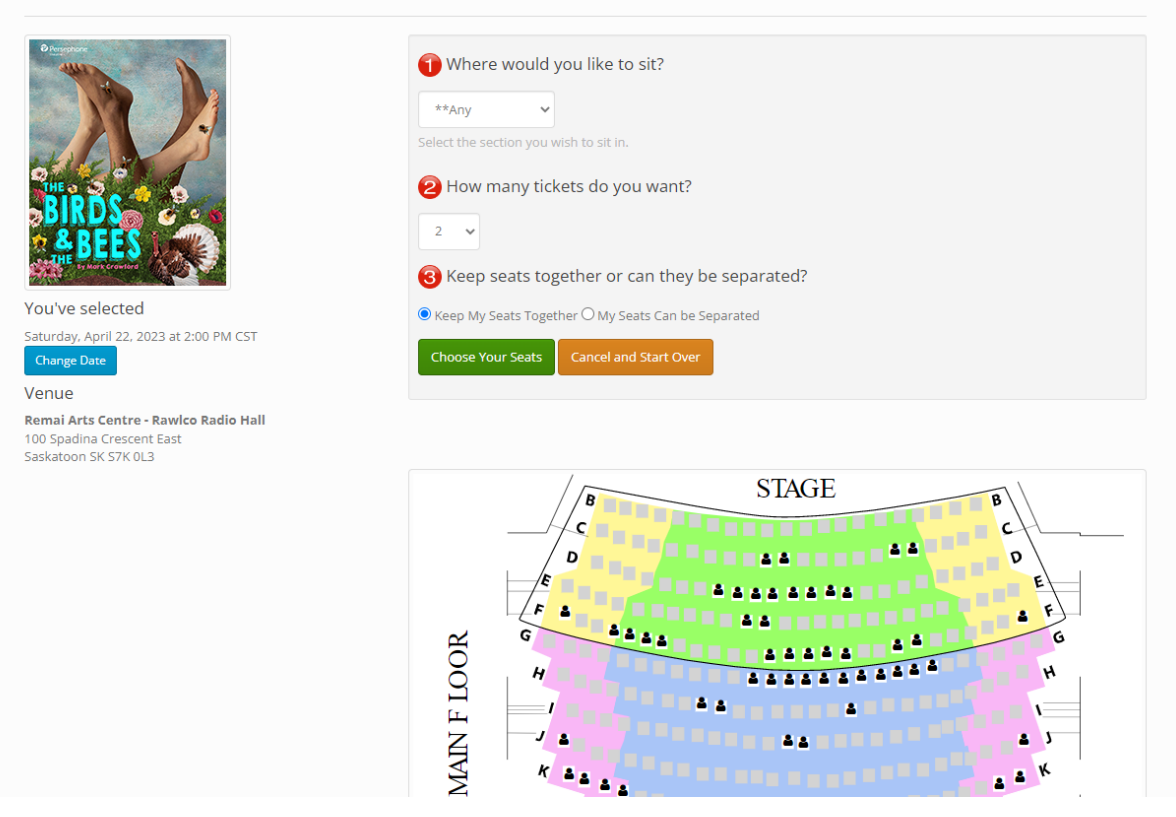

4. Choose your seats and click "Buy Tickets Shown Above"

The Birds & The Bees Saturday, April 22, 2023 at 2:00 PM CST

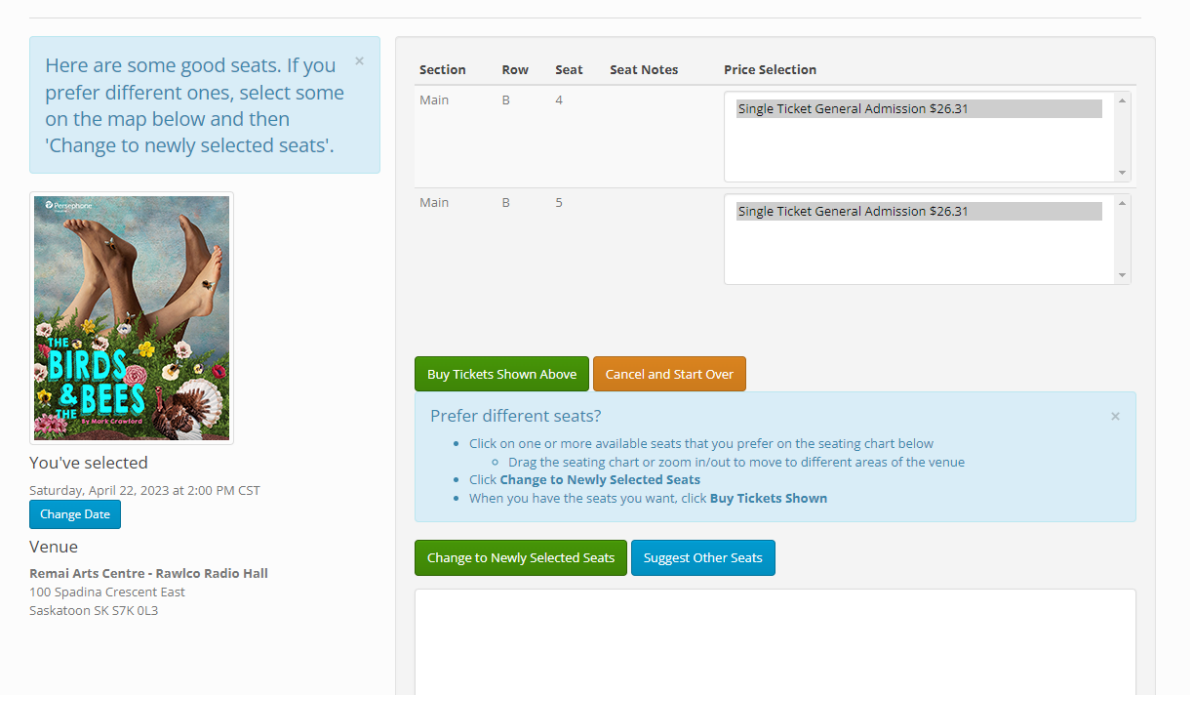

5. You will be taken to the Shopping Cart. On this page, click on the Playdate button

| Shopping Cart #312736                      |                                                                                                    |                   |
|--------------------------------------------|----------------------------------------------------------------------------------------------------|-------------------|
| Tickets have been placed on hold. $\times$ | Ponate<br>Please consider making a donation. Persephone Theatre is a registered charity and your donation is<br>deductible to the full extent of the law.                                             | ×<br>s completely |
|                                            | Item Qty Description                                                                                                    | Total Remove      |
|                                            | Tickets 1 The Birds & The Bees<br>on Saturday, April 22, 2023 at 2:00 PM CST<br>on the Network Control - Rawico Radio Hall<br>Section: Main Row, Creat: 4 Single Ticket General Admission<br>PlayDate | 26.31 Remove      |
|                                            | Tickets Section: Main Rover Seat: 5 Single Ticket General Admission                                                                                                    | 26.31             |
|                                            | GRAND TOTAL (includes all applicable taxes)                                                                                                    | \$52.62           |
|                                            | Everyone likes even prices! Round your purchase up with a small donation and help Persephone T same time!<br>Round up by \$7.38 \$2.38 \$0.38                                                         | heatre at the X   |
|                                            | Cherkout & Pay & Continue Shooning                                                                                                    | tes               |
|                                            |                                                                                                    |                   |
|                                            | Coupon Code Add Coupon                                                                                                    |                   |
|                                            | If you wish to purchase another ticket, gift card select from the menu options at the top of the window                                                                                               | V.                |

6. Click "Buy" on the page

| Persephone & Tickets * School of                              | Theatre 🖞 Gift Certificates 🛷 Subscriptions                     |                                    | 🐂 Cart 9 🛛 🔒 Login                |
|---------------------------------------------------------------|-----------------------------------------------------------------|------------------------------------|-----------------------------------|
| <b>Q</b> Search for an event                                  |                                                                 |                                    |                                   |
| Year Month       All     All                                  | Event The Birds & The Bees                                      | Venue<br>All                       | ✓ Search                          |
| Presale Access Code                                           | Add Code                                                        | Availability                       | Good Limited Sold out Not on-sale |
| The Birds & The Bees<br>Remai Arts Centre - Rawlco Radio Hall |                                                                 | Saturday A                         |                                   |
| Logout a                                                      | and Empty Shopping Cart <sup>*</sup> Discover other local Venue | s and Events                       |                                   |
| privacy policy   accessibility   Fac                          | ebook   Twitter 100 Spadina Crescent East Saskatoon SK -        | <i>S7K 0L3</i> © 2023 Persephone T | heatre                            |

## 7. Select # of children for Playdate

| Persephone # Tickets * School of theatre                                                   | of Theatre 🛛 🚯 Gift Certificates 🖉 Subscriptions                                           | ि Cart 9:46 | 🖴 Login |
|--------------------------------------------------------------------------------------------|--------------------------------------------------------------------------------------------|-------------|---------|
| The Birds & The Bees satu                                                                  | ırday, April 22, 2023 at 2:00 PM CST                                                       |             |         |
| HE BEES<br>BIRDS<br>BEES                                                                   | How many tickets do you want?                                                              |             |         |
| You've selected                                                                            |                                                                                            |             |         |
| Saturday, April 22, 2023 at 2:00 PM CST<br>Change Date                                     |                                                                                            |             |         |
| Venue                                                                                      |                                                                                            |             |         |
| Remai Arts Centre - Rawlco Radio Hall<br>100 Spadina Crescent East<br>Saskatoon SK S7K 0L3 |                                                                                            |             |         |
| privacy policy   accessibility   Fa                                                        | acebook   Twitter 100 Spadina Crescent East Saskatoon SK - S7K 0L3 © 2023 Persephone Theat | re          |         |

8. Use the dropdown to select age group, either 4-7 or 8-12 for each child. Click "Buy Tickets As Shown Above"

| Persephone # Tickets | 🚖 School of Theatre | û Gift Certificates |  | ि <b>स</b> Cart <mark>9:45</mark> | 🖨 Login |
|----------------------|---------------------|---------------------|--|-----------------------------------|---------|
|----------------------|---------------------|---------------------|--|-----------------------------------|---------|

The Birds & The Bees Saturday, April 22, 2023 at 2:00 PM CST

| 2 seats have been placed on hold ×<br>for you. Select a price and add them<br>to the cart.                                                                                                    | Section<br>Festival Seating              | Price Selection PLAYDATE Ages 8 - 12 \$0.00 PLAYDATE Ages 4 - 7 \$0.00 |
|----------------------------------------------------------------------------------------------------|------------------------------------------|------------------------------------------------------------------------|
| Presenter and a second second se | Festival Seating                         | PLAYDATE Ages 8 - 12 \$0.00     PLAYDATE Ages 4 - 7 \$0.00     v       |
|                                                                                                    | Buy Tickets Shown Above                  | el and Start Over                                                      |
| You ve selected<br>Saturday. April 22, 2023 at 2:00 PM CST<br>Change Date<br>Venue                                                                                                    |                                          |                                                                        |
| Remai Arts Centre - Rawlco Radio Hall<br>100 Spadina Crescent East<br>Saskatoon SK S7K 0L3                                                                                                    |                                          |                                                                        |
| privacy policy   accessibility   F                                                                                                    | acebook   Twitter 100 Spadina Crescent E | ast Saskatoon 5K - S7K 0L3 © 2023 Persephone Theatre                   |

## 9. Add to your cart

| Persephone * Tickets * School                 | of Theatre 🛛 🔀 Gift Certificates 🖉 Subscriptions                                                                                                    | ☴ Carti 9:45 🔒 Login |  |  |  |
|-----------------------------------------------|----------------------------------------------------------------------------------------------------|----------------------|--|--|--|
| Shopping Cart #312736                         |                                                                                                    |                      |  |  |  |
| Tickets have been placed on hold. $^{\times}$ | Donate X<br>Please consider making a donation. Persephone Theatre is a registered charity and your donation is completely<br>deductible to the full extent of the law.                                   |                      |  |  |  |
|                                               | Item Qty Description                                                                                                    | Total Remove         |  |  |  |
|                                               | Tickets 1 The Birds & The Bees<br>on Saturday, April 22, 2023 at 2:00 PM CST<br>in the Remai Arts Centre - Rawico Radio Hall<br>Section: Main Row: B Seat: 4 Single Ticket General Admission<br>PlayDate | 26.31 Remove         |  |  |  |
|                                               | Tickets 1 Section: Main Row: B Seat: 5 Single Ticket General Admission                                                                                                    | 26.31                |  |  |  |
|                                               | Tickets 1 The Birds & The Bees<br>on Saturday, April 22, 2023 at 2:00 PM CST<br>in the Remai Arts Centre - Rawico Radio Hall<br>Festival Seating PLAYDATE Ages 8 - 12                                    | 0.00 Remove          |  |  |  |
|                                               | Tickets 1 Festival Seating PLAYDATE Ages 4 - 7                                                                                                    | 0.00                 |  |  |  |
|                                               | GRAND TOTAL (includes all applicable tax                                                                                                    | es) \$52.62          |  |  |  |
|                                               | Everyone likes even pricest Round your purchase up with a small donation and help Persephorsame time!<br>Round up by \$7.38 \$2.38 \$0.38                                                                | one Theatre at the X |  |  |  |
|                                               | Checkout & Pay 🛷 Continue Shopping 🕇 Redeem My Passes/Gift Cer                                                                                                    | rtificates           |  |  |  |

10. Finish transaction and pay